# Lesson 5: Student Guide Make characters move

In this lesson, we'll learn to make characters move. You'll be able to do much more than just making your characters dance and talk.

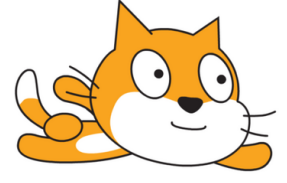

(0,0)

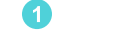

Scratch

-3,1)

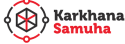

(2,3)

# Let's modify some sprites!

Before we get started with today's lesson, we'll modify some sprites.

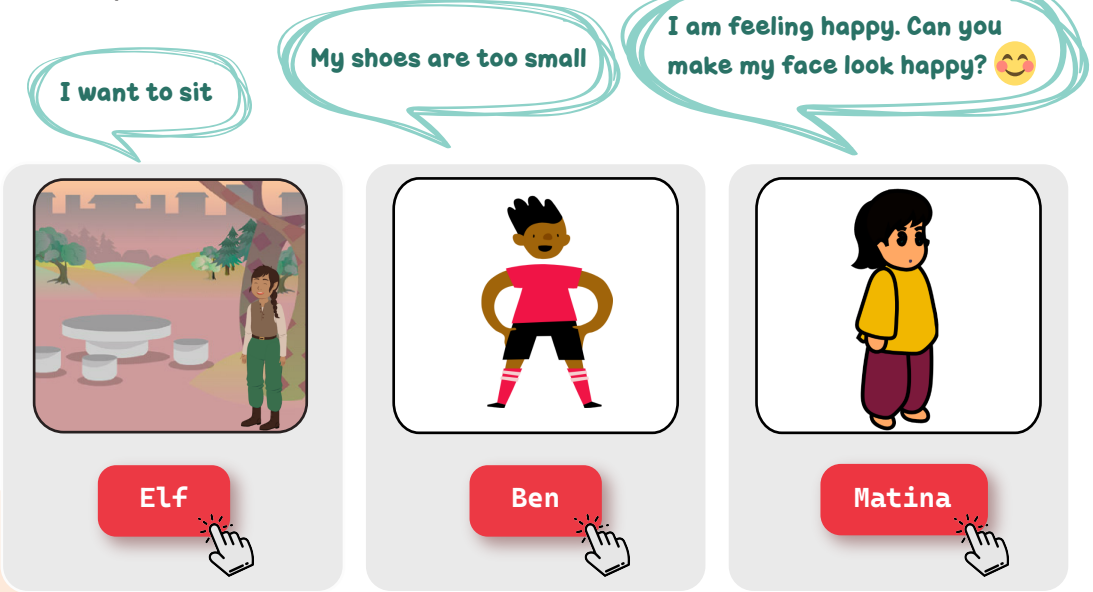

## Getting ready for lesson

#### Sign in to your Scratch Account

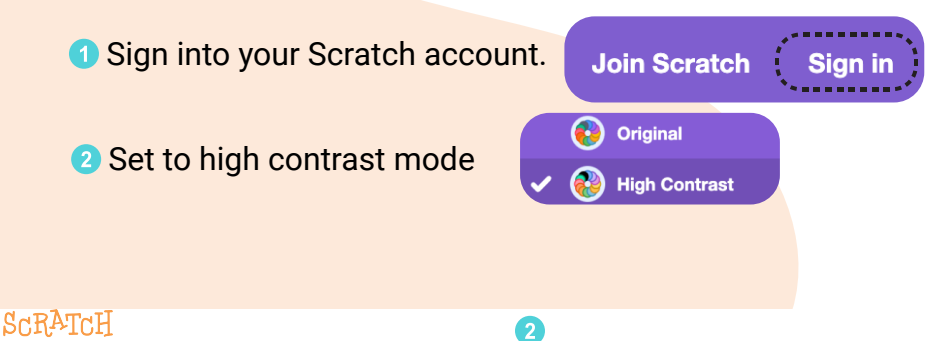

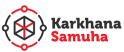

#### **Explore the backpack**

You can take sprites, backdrops, sound and code from other Scratch projects. Use the backpack for this.

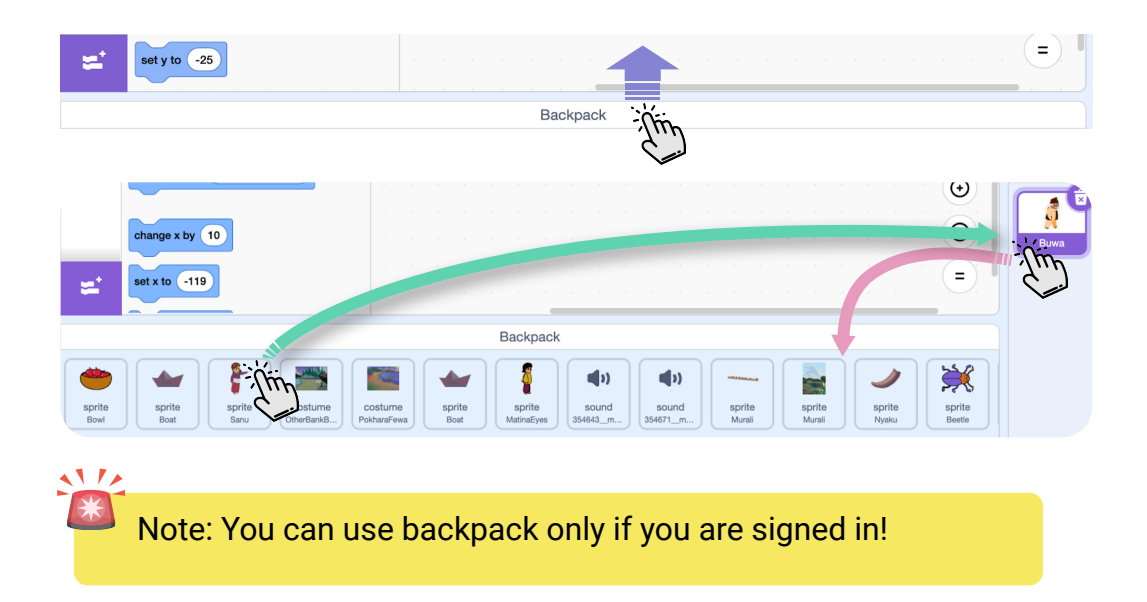

In this lesson we'll use some Nepali sprites and backdrops. Get some into your backpack from this collection.

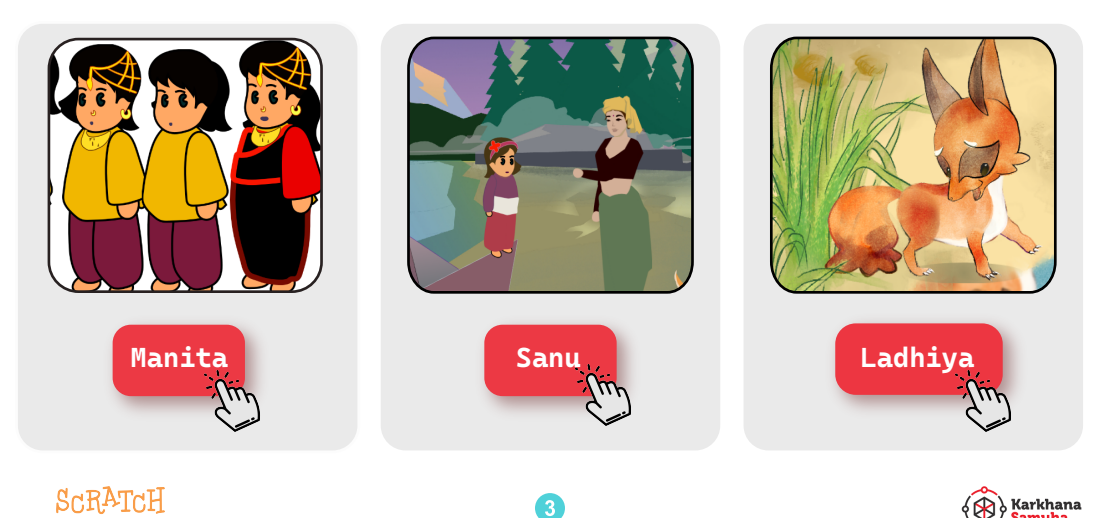

### Let's explore some examples

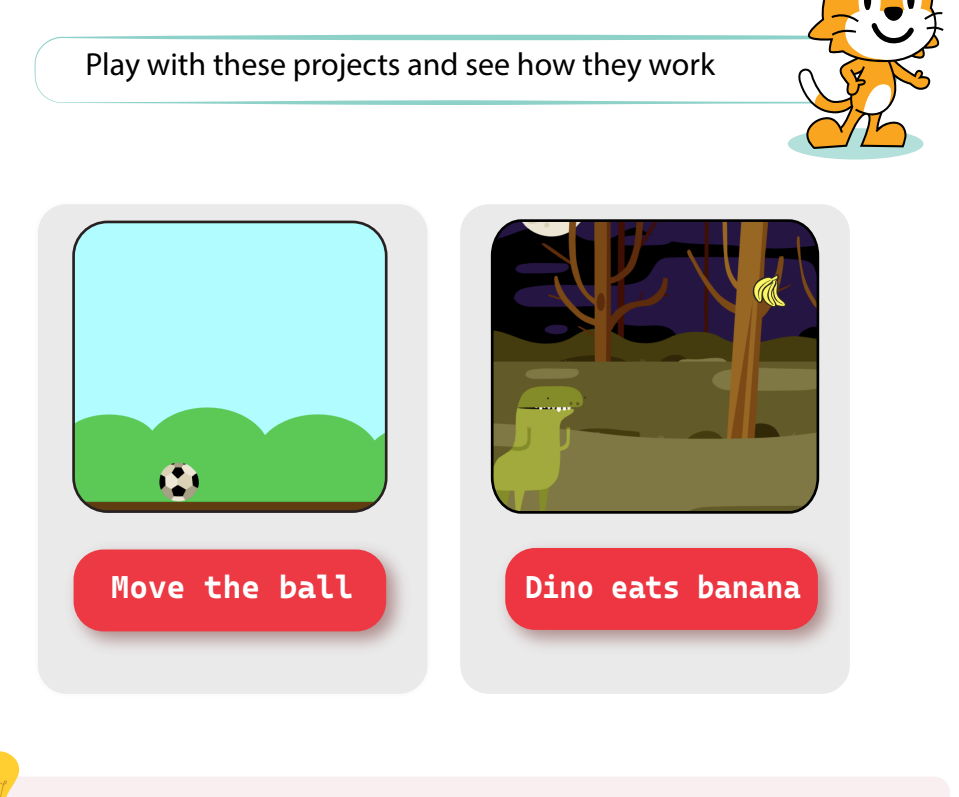

Modify the above project. Don't worry, you won't damage it by playing around.

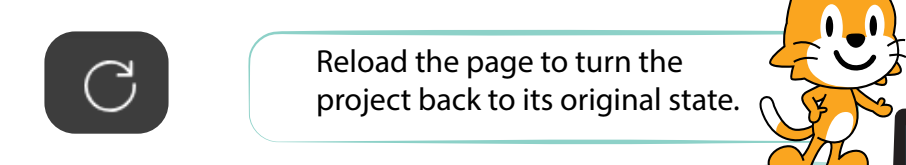

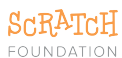

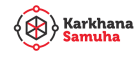

#### Let's animate some characters

Use any of the prompts below to create a simple animation.

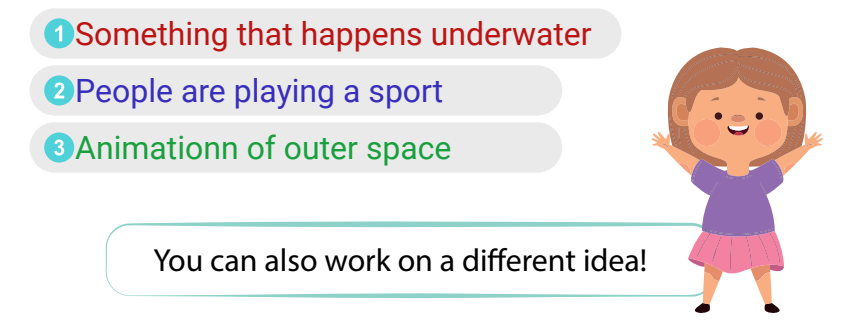

#### Tips

Do you find the x and y numbers confusing? This project will help you understand it.

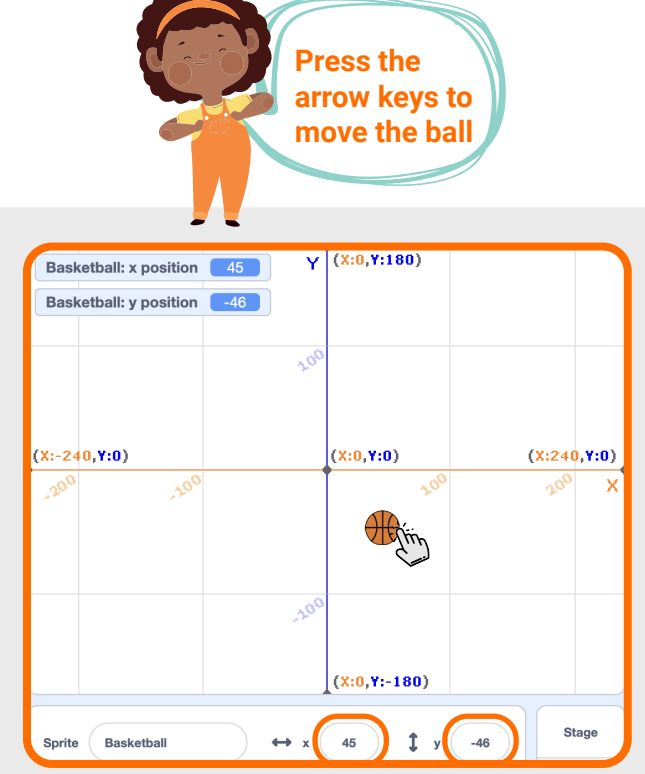

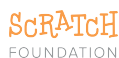

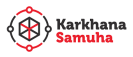

#### Try these blocks in your projects

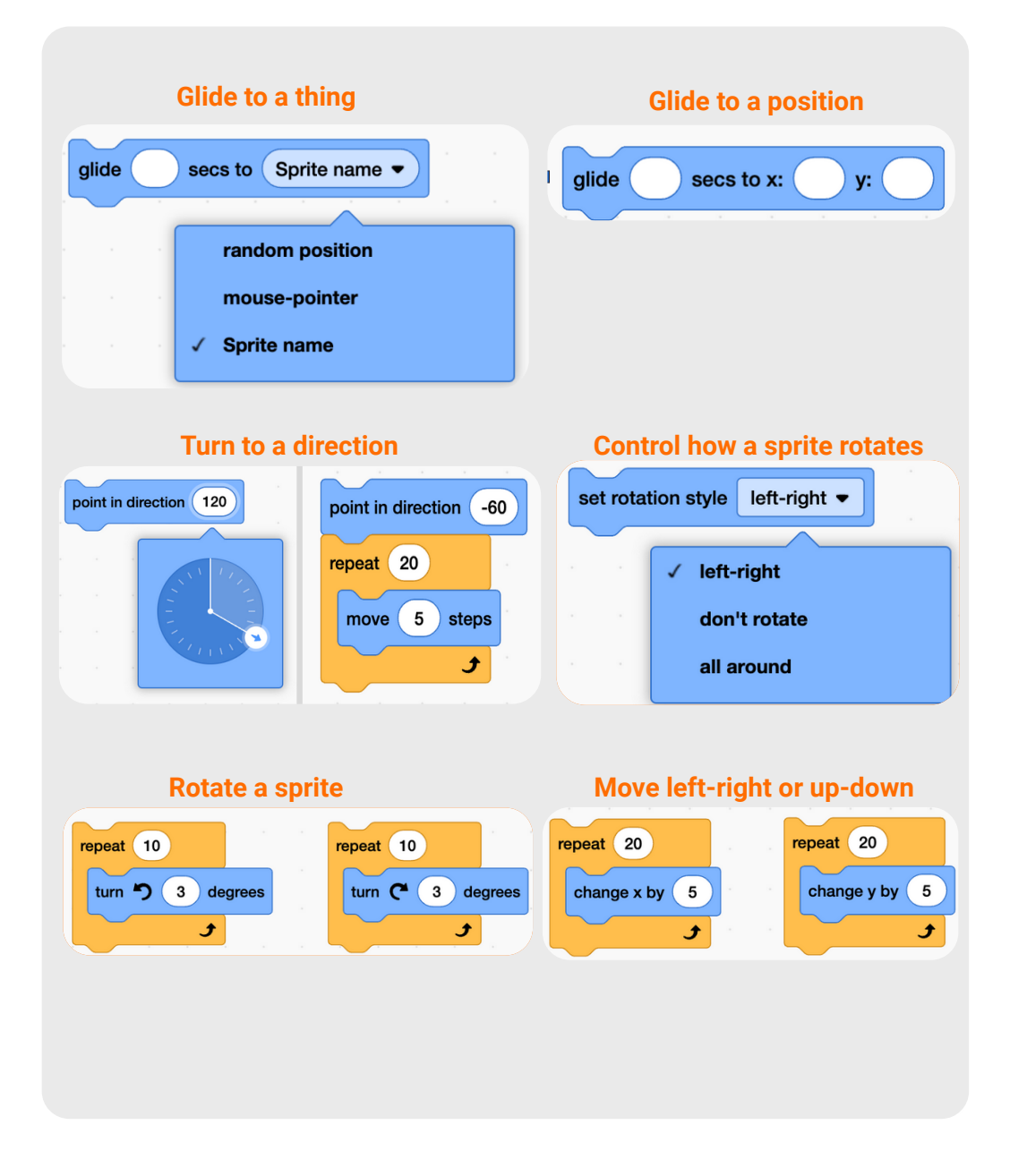

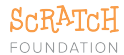

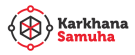

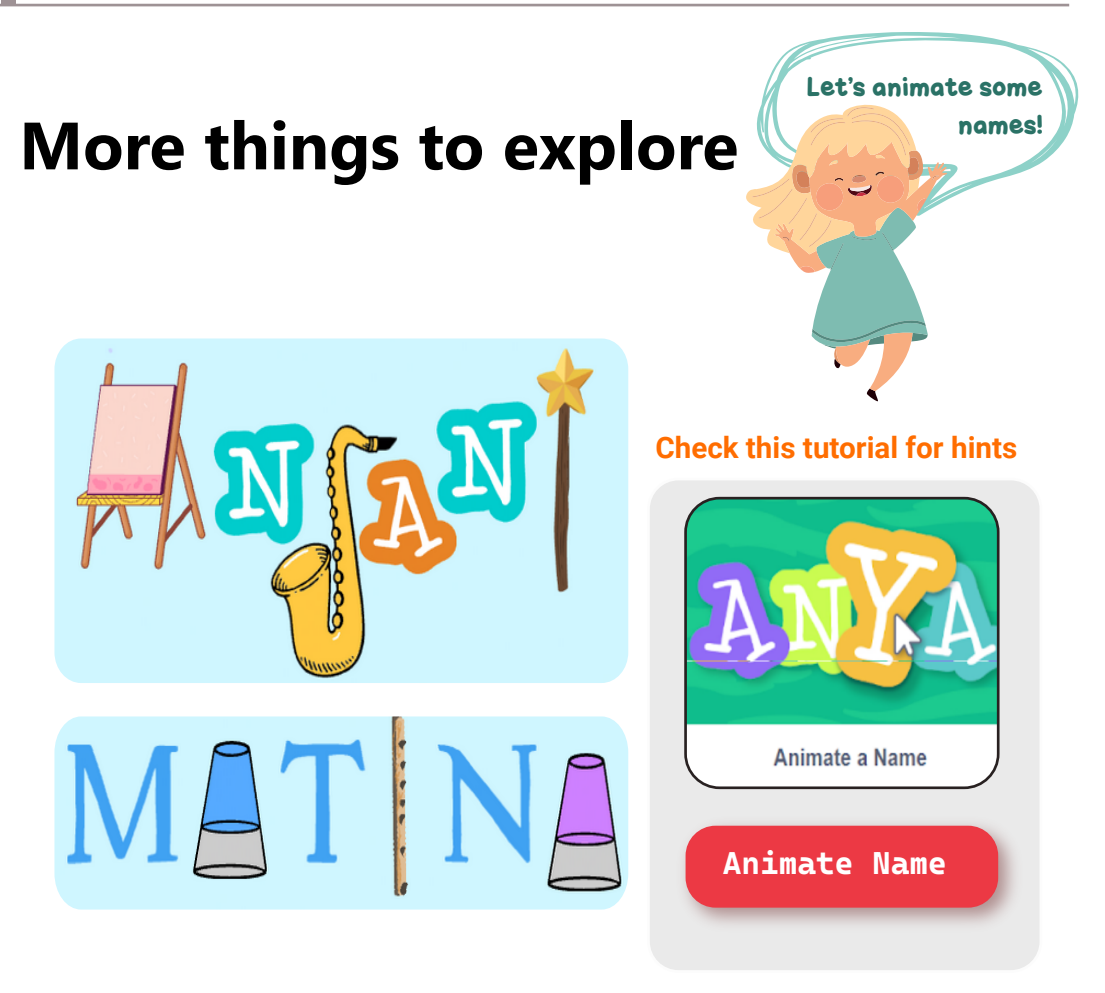

# Let's reflect

What sprites did you use in your project? Why did you choose them?What concept was challenging for you to grasp? Why was it so?

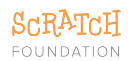

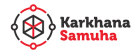